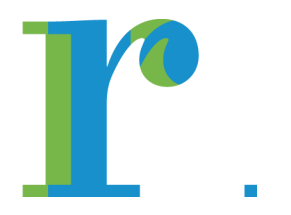

## **Bedienungsanleitung Login**

## **Sportwochentool Schulen Risch**

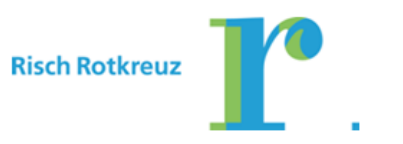

## Login

Um sich für eine Aktivität anmelden zu können, muss man sich vorher einloggen. Dies geschieht indem man auf dem Login Screen seinen Vornamen (1), Nachnamen (2), sein Geburtsdatum (3) (im Datumsformat dd.mm.yyyy) und sein Passwort (4) eingibt. Nachher klickt man auf die Schaltfläche (5) um sich einloggen zu können.

|               | Bitte melden Sie sich an |   |                      |
|---------------|--------------------------|---|----------------------|
| Vorname:      |                          | 1 |                      |
| Name:         |                          | 2 |                      |
| Geburtsdatum: |                          | 3 | (Format: dd.mm.yyyy) |
| Passwort:     |                          | 4 |                      |
|               |                          |   | 5                    |

Abbildung 1 - Login Screen